## 1. Go to the Travel website - https://www.fwisd.org/employees/travel

| IN THIS SECTION                              | IN THIS SECTION | HOME / CHRISTIES / TRAVEL / TRAVEL FORMS                                    |
|----------------------------------------------|-----------------|-----------------------------------------------------------------------------|
| Registration Requistions                     |                 | Travel Forms                                                                |
| Hotel Reservation/Airline Ticket Information |                 |                                                                             |
|                                              |                 | 8/7/2024                                                                    |
| Travel Forms                                 |                 | New Travel Estimator for all Travel                                         |
| *** Quick Reference Guides ***               |                 | Tackling Travel Fiscal Year 2025 - instructions for how to travel           |
|                                              |                 | 1/8/2024                                                                    |
| Incoming Form 910s                           |                 | <ul> <li>Updated mileage rate to \$0.67</li> </ul>                          |
|                                              |                 | 9/27/2023                                                                   |
| FWISD Travel Manual                          |                 | Updated mileage distance to DFW and Love Field from District Service Center |
| Rental Cars and Mileage Rates                |                 | Travel Forms for All Travel                                                 |
| Mileage Reimbursement                        |                 | Tackling Travel Fiscal Year 2025                                            |

## 2. Select Travel Forms.

3. Then Travel Forms for all Travel - New Cost Estimator will download, select the type of Travel by Name.

| Please select the correct travel - 910 form: |                    |  |  |
|----------------------------------------------|--------------------|--|--|
| Key Officials<br>Travel                      | Employee<br>Travel |  |  |
| Student Travel                               | Athletics Travel   |  |  |

4. If the traveler is renting a vehicle, go to the below the Total Advance line.

| 81       | Total Advance (will include amounts below if needed) |
|----------|------------------------------------------------------|
| <u> </u> |                                                      |

- 5. Enter the RQ/PO Number and the Total cost of the Rental Car in the yellow box.
- 6. If the traveler needs to be reimbursed, please select Yes in the Reimburse to Traveler? Box and provide a budget code.

| 90 | Rental Car | RQ/PO #125XXXXXX | Reimburse to Traveler? | \$ | 200.00 |
|----|------------|------------------|------------------------|----|--------|
| 91 | Budget     |                  |                        |    |        |

7. Once an amount is filled in in the Rental Car box, the Rental Car Gas will automatically calculate at \$100.00.

|   |                       |                                                | <br>         |
|---|-----------------------|------------------------------------------------|--------------|
| 5 | <b>Rental Car Gas</b> | Calculated at \$100 if Rental Car amount below | \$<br>100.00 |
| 6 | Budget                |                                                |              |

8. Fill in the Budget Code.